## INSTRUCTIONS FOR CHANGING PARTICIPANT NUMERS IN SUMMER CAMP REGISTRATION

- From the Del-Mar-Va Council website (www.dmvc.org) sign in to your account. Click on "My Account" in the upper right hand corner.
- 2. Click on "Registrations" tab in center of the page.
- 3. Find your summer camp registration and click on "Update/Edit"

4. Click on "WHO'S COMING?"

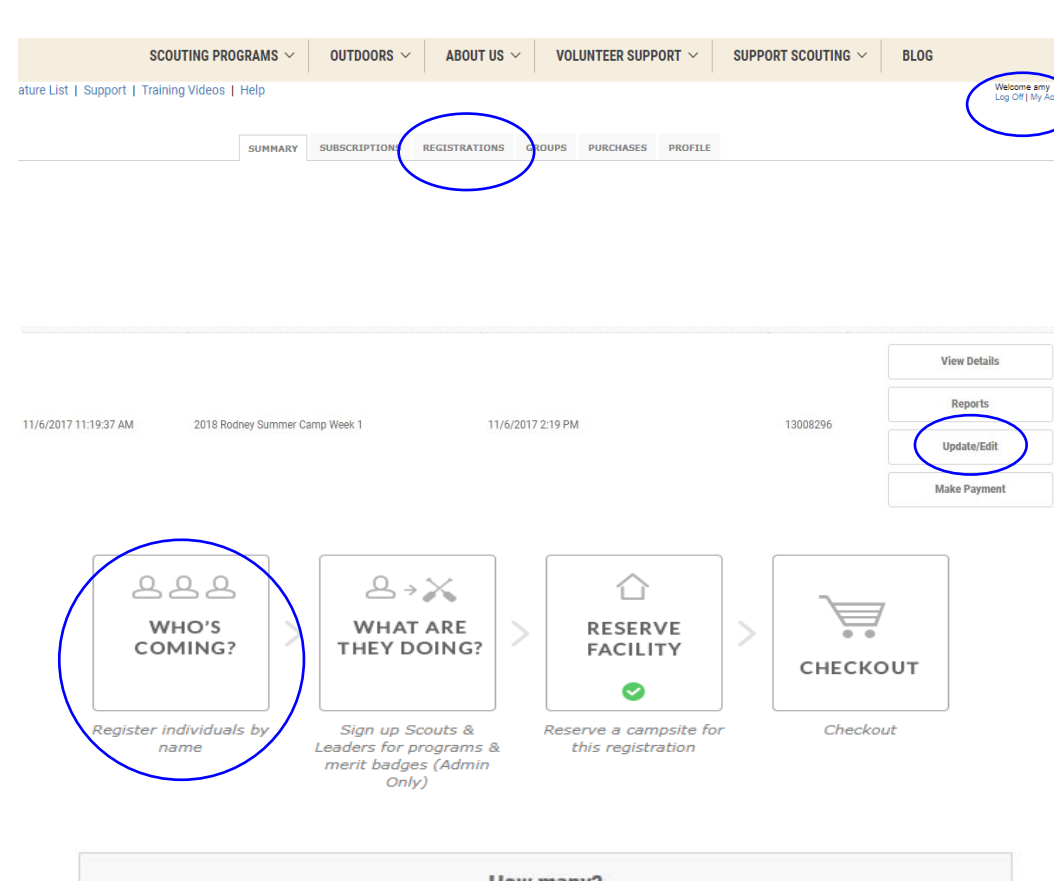

- 5. Adjust the number of participants accordingly. Please note YOU DO NOT NEED TO ENTER NAMES of scouts or adults at this time. Once adjusted, scroll to the bottom of the page and click on "Continue".
- 6. Continue to checkout by clicking on "Checkout" on next 2 pages.

PA Ple

\* Inc

Nai

 In order to save your changes, you MUST click on "COMPLETE "ORDER" even if no payment is being made. Make sure the button next to the mailbox is chosen, then click on "COMPLETE ORDER". This will save all changes made.

| Reservation Fee-Must Add 1 (except Provisional) | 1  | $\sim$ |
|-------------------------------------------------|----|--------|
| Scout - All Inclusive Fee!                      | 10 | $\sim$ |
| Adult                                           | 2  | $\sim$ |

| YMENT & BILLING INFORMATION                                                                                                    | ORDER SUMMARY                                                                                                    |          |
|----------------------------------------------------------------------------------------------------|----------------------------------------------------------------------------------------------------|----------|
| ase choose your payment type.<br>VISA and second second | Total                                                                                                    | \$125.00 |
| licates required fields                                                                                                    | Balance Due                                                                                                    | \$125.00 |
| ne and Billing Address                                                                                                    |                                                                                                    |          |
| *Name:                                                                                                    |                                                                                                    |          |
| *Address 1:                                                                                                    |                                                                                                    | 5        |
| Address 2:                                                                                                    |                                                                                                    | DER      |
| *City:                                                                                                    | Coolination of the curve of the curve of the | с сл     |
| *State/Province                                                                                                    |                                                                                                    |          |